# Online Consumbles Order Form User Document

### Introduction

The details contained within this document are a guide for customers to understand how to use TNT's Online Consumable order form. The TNT Online Consumables order form is accessible via TNT's website.

The following screen shots are representative of the flow you are required to follow when placing an order on the <u>www.tnt.com.au</u> website.

#### **Customer Prerequisite**

Prior to placing an order using the TNT Online Consumable order form, you must have a TNT account number.

#### Accessing the Form

Click on the Order Customer Consumables link found in the "Helpful Links' section on the <u>www.tnt.com.au</u> website.

#### Place your order

#### I. Enter TNT Account Number

To start placing your order, enter your TNT Account Number and use your mouse to click on the Next button to continue.

| sure we can EXPRESS                 | DELIVERY SHIPPING TOOLS SUPPORT ABOUT US                                                                                                  | P Search              |
|-------------------------------------|----------------------------------------------------------------------------------------------------|-----------------------|
| Home / Contact Us / Contact Us      |                                                                                                    |                       |
|                                     |                                                                                                    |                       |
| > European Dationary                | ORDER                                                                                                    | Check Transit Times > |
| > Express Derivery                  | CONSUMABLES                                                                                                    | Track a Package >     |
| > shipping roois                    |                                                                                                    | Book a Collection >   |
| > Support                           |                                                                                                    | elivoicing >          |
| > About Us                          | Order Customer Consumables                                                                                                    | Check a Price >       |
| > About TNT Express                 | To order your CIT labels, consignment notes, operational labels, satchels and cartons simply                                              |                       |
| > Our Mission and Standards         | complete the below rollin. Hease allow up to three busiless days for delivery.                                                            |                       |
| > Press                             | Additional electronic solutions including 'Check Transit Times', 'Check a Price', 'Book a Collection' a                                   | and                   |
| > Accreditation Policies and Awards | 'elnvoicing' can be found within the shipping tools area of our website.                                                                  |                       |
| > Careera                           | To order prepaid consignment notes please click here                                                                                      |                       |
| > Partnerships                      |                                                                                                    |                       |
|                                     | Please note that a maximum of one order per product is permitted each day. The products also he<br>a maximum order limit.                 | ave                   |
|                                     | For further information on how to place an order for Customer Consumables, please click here                                              |                       |
|                                     | If you have any questions, click here to review 'FAQ' sheet or alternatively, please contact the Tr<br>Customer Service team on 13 11 50. | NT                    |
|                                     | TNT Account Number                                                                                                    |                       |
|                                     | Next                                                                                                    |                       |

The screen will 'grey out' whilst we check your account number details.

| Home / Contact Us / Contact Us                                                                                                    |                                                                                                    |                                                                                             |
|----------------------------------------------------------------------------------------------------|----------------------------------------------------------------------------------------------------|---------------------------------------------------------------------------------------------|
| > Express Delivery<br>> Shipping Tools<br>> Support<br>> About Us                                                                                                    | ORDER<br>CONSUMABLES<br>Order Catasamer Consumables                                                                                                    | QUICK LINKS Circk Tanat Times > Timat a factage > Boara Culeton > emocong > Circks A Pice > |
| <ul> <li>Jack IT Corres</li> <li>Jour Mason and Standards</li> <li>Insa</li> <li>Accordation Policins and Awards</li> <li>Rescention Policins and Awards</li> <li>Rescention Policins and Awards</li> <li>Rescention Policins and Awards</li> </ul> | To once you CT Backs, consignment notes, generational lakes, aparticles and earliers sensity):<br>constraints the advect runn. Press allow up that the houseness days for develow:<br>Additional excitories and/oring Check Trained Three; Oriece a Prior; Book a Colection and<br>territories of a tes found with the <u>strained training</u> area of any result.<br>To order preparation on a found press met <u>strained training</u> area of any result.<br>The order preparation of the order pair product is permitted each day. The products also have<br>a maximum order limit.<br>The Uniter Information on how to place an order for Costantier Consumalies, passe colita the TM<br>Costanties Generation of the order of the Costantier Consumalies, presse colita the TM<br>Costanties Generation of 1916 10.<br>TM Account Bitmeter<br><u>20005463</u> |                                                                                             |
| terms of use privacy statement terms &<br>Intellectual and other property rights to the                                                                                                    | conditions<br>Information contained in this site are held by TNT Holding B.V. with all rights reserved @ 2008-2011                                                                                                    |                                                                                             |

### 2. Enter Customer Delivery Details

Once we have validated your account, the Customer Delivery Details section of the form will appear. This is where you will enter your Contact details and information on the Delivery Address for your order.

|                                           | TNT Account Number 20008463                                                                                  | ~ |
|-------------------------------------------|----------------------------------------------------------------------------------------------------|---|
|                                           | Customer Delivery Details                                                                                    |   |
|                                           | Contact Name *                                                                                               |   |
|                                           | Email Address *                                                                                              |   |
|                                           | Telephone number *                                                                                           |   |
|                                           | Please enter the details of where you would like your order(s) delivered ?                                   |   |
|                                           | Company liame *                                                                                              |   |
|                                           | Delivery Address * (No PO Boxes)                                                                             |   |
|                                           | Suburb *                                                                                                    |   |
|                                           | State *                                                                                                    |   |
|                                           | Postcode *                                                                                                   |   |
|                                           | Remember My Delvery Details                                                                                  |   |
|                                           | Order Details                                                                                                |   |
|                                           | Clear all order details                                                                                      |   |
|                                           | Consignment Notes                                                                                            |   |
|                                           | CIT Products (Labels & Window Envelopes)                                                                     |   |
|                                           | Satchels & Cartons                                                                                           |   |
|                                           | Operational causes                                                                                           |   |
|                                           | Submit                                                                                                    |   |
| terms of use privacy statement, terms & o | ndions<br>of control on the state are hald by TMT Moldon B. V. with all rights reserved <i>P</i> , 2008-2011 |   |

The first section you will enter is your Contact details. This information is needed should we need to contact your regarding your order:

Page 2 of 11

- Enter your full Contact Name Enter your Email Address a)
- b)
- Your contact telephone number c)

| TNT Account Number         | 20008463                                         |
|----------------------------|--------------------------------------------------|
| Customer Delivery De       | taik                                             |
| Contact Name *             | Tom Jones                                        |
| Email Address *            | tom_jones@tnt.com.au                             |
| Telephone number *         | 02 8304 8000                                     |
| Please enter the details o | f where you would like your order(s) delivered ? |

Next you will enter the following order Delivery Address details: (Use your Tab key to navigate through each field)

- a) Company Name
- b) Delivery Address (please do not use PO Box addresses as our Driver cannot deliver to these types of addresses)
- c) Suburb (we have used predicative text here so when you start to enter your delivery suburb details, the form will show valid Suburb / State / Postcode combinations to match the details you have entered. Just pick the right combination by your using arrow keys and then press the Enter button to select)
- d) Click the 'Remember My Delivery Details' box should you wish to use the same Order Delivery address next time

| Please enter the details of when    | e you would like your order(s) delivered ? |
|-------------------------------------|--------------------------------------------|
| Company Name *                      | TNT Express                                |
| Delivery Address *<br>(No PO Boxes) | 201 Coward Street                          |
|                                     |                                            |
| Suburb *                            | Masco                                      |
| State *                             | MASCOT, NSW 2020                           |
| Postcode*                           |                                            |
| Remember My Delivery Deta           | is .                                       |

Your completed Customer Delivery Details screen will look something like this

| TIT Account Number 20               | 008463                                      |  |
|-------------------------------------|---------------------------------------------|--|
| Customer Delivery Details           |                                             |  |
| Contact Name *                      | Tom Jones                                   |  |
| Email Address *                     | tom_jones@tnt.com.au                        |  |
| Telephone number *                  | 02 8304 8000                                |  |
| Please enter the details of whe     | re you would like your order(s) delivered ? |  |
| Company Name *                      | TNT Express                                 |  |
| Delivery Address *<br>(No PO Boxes) | 201 Coward Street                           |  |
|                                     |                                             |  |
| Suburb *                            | MASCOT                                      |  |
| State *                             | NSW                                         |  |
| Postcode *                          | 2020                                        |  |
| Remember My Delivery Del            | als                                         |  |

### 3. Enter Order Details

To order your required TNT product, click on any of the product category links below.

|                                                                                                | Order Details                                                                                                    |
|------------------------------------------------------------------------------------------------|----------------------------------------------------------------------------------------------------|
|                                                                                                | Clear all order details                                                                                          |
|                                                                                                | Consignment Notes                                                                                                |
|                                                                                                | CIT Products (Labels & Window Envelopes)                                                                         |
|                                                                                                | Satchels & Cartons                                                                                               |
|                                                                                                | Operational Labels                                                                                               |
|                                                                                                | Submit                                                                                                    |
| terms of use privacy statement terms & con<br>Intellectual and other property rights to the in | $\frac{dtions}{dtions}$ contained in this site are held by TNT Holding B.V. with all rights reserved @ 2008-2011 |

### 3.1 Order Consignment Notes

Click on the Consignment Notes link to expand the section. The Consignment Note products available for ordering will appear on the screen.

| Order           | Details                                 |              |          |
|-----------------|-----------------------------------------|--------------|----------|
| Clear at        | order details<br>nsignment Notes        |              |          |
| Consig<br>Stock | Description                             | Service      | Quantity |
| 74205*          | 1N FASHION EXPRESS C                    | ONNOTE       | ×        |
| 742051          | 1N FASHION EXPRESS C<br>WITHOUT ACCT NO | ONNOTE       |          |
| 84615           | FAILSAFE CONNOTE                        |              | ~        |
| 288005          | INTERNATIONAL CON                       | INOTE        |          |
| 238005          | INTERNATIONAL CON<br>WITHOUT ACCT NO    | INOTE        | ~        |
| 528130          | TECH EXPRESS CONF                       | NOTE         | ~        |
| 528130          | TECH EXPRESS CONF<br>ACCT NO            | NOTE WITHOUT | ×        |
| 285380          | DOMESTIC NON D/G                        | CONNOTE      | ~        |
| 285380          | DOMESTIC NON D/G (<br>WITHOUT ACCT NO   | CONNOTE      | ×        |
| 285380          | DANGEROUS GOODS                         | S CONNOTE    | ×        |
| 285380          | DANGEROUS GOODS<br>WITHOUT ACCT NO      | S CONNOTE    | *        |

To see a sample of the consignment note before ordering, use your mouse to click on the Stock Code link. Click again to go back to the menu.

| Order De | tails                   |  |          |
|----------|-------------------------|--|----------|
|          | ier details             |  |          |
|          |                         |  |          |
| Consignm | Consignment Notes       |  |          |
| Code     |                         |  |          |
|          |                         |  |          |
|          |                         |  |          |
|          | FAILSAFE CONNOTE        |  | Y        |
|          | INTERNATIONAL CONN      |  |          |
|          | INTERNATIONAL CONNERSES |  |          |
|          |                         |  | ×        |
|          |                         |  | ×        |
|          |                         |  | Y        |
|          |                         |  | <b>M</b> |
|          |                         |  | ~        |
|          |                         |  | ¥        |

To select a specific Service option, click on the drop-down arrow to see the options that are available. Use your mouse to select your required service. (Note: if the Service field is greyed out for a product, this means there is no service option available).

| Order De      | tails                                       |                                   |          |  |
|---------------|---------------------------------------------|-----------------------------------|----------|--|
| Clear all on  | der details<br>ignment Notes                |                                   |          |  |
| Consigne      | Consignment Notes                           |                                   |          |  |
| Stock<br>Code | Description                                 | Service                           | Quantity |  |
| 7420511N      | FASHION EXPRESS CONNOTE                     |                                   | ~        |  |
| 7420511N      | FASHION EXPRESS CONNOTE<br>WITHOUT ACCT NO  |                                   | ~        |  |
| 84615         | FAILSAFE CONNOTE                            |                                   | ×        |  |
| 288009        | INTERNATIONAL CONNOTE                       |                                   |          |  |
| 288009        | INTERNATIONAL CONNOTE<br>WITHOUT ACCT NO    |                                   | Y        |  |
| 528130        | TECH EXPRESS CONNOTE                        |                                   | ×        |  |
| 528130        | TECH EXPRESS CONNOTE WITHOUT<br>ACCT NO     |                                   | ~        |  |
| 285380N       | DOMESTIC NON D/G CONNOTE                    |                                   |          |  |
| 285380N       | DOMESTIC NON D/G CONNOTE<br>WITHOUT ACCT NO | Same Day<br>9:00 Express          |          |  |
| 285380D       | DANGEROUS GOODS CONNOTE                     | 10:00 Express                     |          |  |
| 285380D       | DANGEROUS GOODS CONNOTE<br>WITHOUT ACCT NO  | Overnight Express<br>Road Express |          |  |

To see the Maximum Quantity Order limit, use your mouse to hover over the Quantity field.

| Order De      | tails                                       |         |     |        |
|---------------|---------------------------------------------|---------|-----|--------|
| Clear all oro | ter details                                 |         |     |        |
| + Consi       | ignment Notes                               |         |     |        |
| Stock         | Description                                 | Service | Qua | antity |
| 7420511N      | FASHION EXPRESS CONNOTE                     |         | ~   |        |
| 7420511N      | FASHION EXPRESS CONNOTE<br>WITHOUT ACCT NO  |         |     |        |
| 84615         | FALSAFE CONNOTE                             |         | ~   |        |
| 288009        | INTERNATIONAL CONNOTE                       |         |     |        |
| 288009        | INTERNATIONAL CONNOTE<br>WITHOUT ACCT NO    |         | *   |        |
| 528130        | TECH EXPRESS CONNOTE                        |         | ~   |        |
| 528130        | TECH EXPRESS CONNOTE WITHOUT<br>ACCT ND     |         | *   |        |
| 285380N       | DOMESTIC NON D/G CONNOTE                    |         | ~   |        |
| 285380N       | DOMESTIC NON D/G CONNOTE<br>WITHOUT ACCT NO |         | ¥   |        |
| 285380D       | DANGEROUS GOODS CONNOTE                     |         | ~   |        |
| 285380D       | DANGEROUS GOODS CONNOTE<br>WITHOUT ACCT NO  |         | ~   |        |

Enter the Quantity against the product you wish to order.

| Order De       | tails                                       |               |   |          |
|----------------|---------------------------------------------|---------------|---|----------|
| Clear all on   | der details                                 |               |   |          |
| ▼ Cons         | ignment Notes                               |               |   |          |
| Stock          | President Notes                             | Read and      |   |          |
| Code           | Description                                 | Service       |   | Quantity |
| 7420511N       | FASHION EXPRESS CONNOTE                     |               | ~ |          |
| 7420511N       | WITHOUT ACCT NO                             |               |   |          |
| 84615          | FALSAFE CONNOTE                             |               | ~ |          |
| 288009         | INTERNATIONAL CONNOTE                       |               |   |          |
| 288009         | INTERNATIONAL CONNOTE<br>WITHOUT ACCT NO    |               | * |          |
| 528130         | TECH EXPRESS CONNOTE                        |               | ~ |          |
| <u>528130</u>  | TECH EXPRESS CONNOTE WITHOUT<br>ACCT NO     |               | ~ |          |
| 285380N        | DOMESTIC NON D/G CONNOTE                    | 12:00 Express | * | 5        |
| <u>285380N</u> | DOMESTIC NON D/G CONNOTE<br>WITHOUT ACCT NO |               | ~ |          |
| 285380D        | DANGEROUS GOODS CONNOTE                     |               | ~ |          |
| 285380D        | DANGEROUS GOODS CONNOTE<br>WITHOUT ACCT NO  |               | ~ |          |

## 3.2 **Overprinting**

## 3.2.1 Domestic Overprints

If you require Overprinting on your Consignment notes, click on the Overprinting Details link.

| Case J Jacket Jakal         Chorgingment Bloss         Schargingment Bloss         Terrestrict Schargen Scharger Scharger Scharg                                                                                                    |
|----------------------------------------------------------------------------------------------------|
| Crasignment Roles Crasignment Roles Crasignment Roles Crasignment Roles Crasignment Roles Crasignment Roles Crasignment Roles Crasignment Roles Crasignment Roles Crasignment Roles Crasignment Roles Crasignment Roles Crasignment Roles Crasignment Roles Crasignment Crasignment C |
| Consignment diose         Stable Developing Accession Source         Stable Developing Accession Source         Zessitti Analose Developing Connorm         Zessitti Analose Developing Connorm         Zessitti Analose Developing Connorm         Zessitti Analose Developing Connorm         Zessitti Analose Developing Connorm         Zessitti Analose Developing Connorm         Zessitti Analose Developing Connorm         Zessitti Analose Developing Connorm         Zessitti Analose Developing Connorm         Zessitti Analose Connorm         Zessitti Analose Connorm         Zessitti Control Developing Connorm         Zessitti Control Developing Connorm         Zessitti Control Developing Connorm         Zessitti Control Developing Connorm         Zessitti Control Developing Connorm         Zessitti Control Developing Connorm         Zessitti Control Developing Connorm         Zessitti Control Developing Connorm         Developing Connorm         Thick and developing Connorm         Developing Connorm         Developing Connorm         Developing Connorm         Developing Connorm         Developing Connorm         Developing Connorm         Developing Connorm         Developing Connorm </td                                                                                                    |
| Nucle         Description         Encode         Description           12351111         7.43:001 EXPRESS CONTOT         Image: Control image: Control image: Contrel image: Contrel image: Control image: Control image: Contrel im                                                                                          |
| 1245111         740504 EVPERS CONOTE         Y           1245111         740504         Y           1245111         741504         Y           1245111         741504         Y           1245111         741504         Y           1245111         741504         Y           1252020         NTERNATORIAL CONVOTE         Y           1252020         NTERNATORIAL CONVOTE         Y           1252020         NTERNATORIAL CONVOTE         Y           1252020         NTERNATORIAL CONVOTE         Y           1252020         NTERNATORIAL CONVOTE         Y           1252021         Teol: EXPERS CONVOTE         Y           1252020         NEWERS CONVOTE         Y           1252020         OURSERS CIVICID TO         Y           1252020         OURSERS CIVICID CONVOTE         Y           1252020         OURSERS CIVICID CONVOTE         Y           1252020         OURSERS CIVICID CONVOTE         Y           1252020         OURSERS CIVICID CONVOTE         Y           1252020         OURSERS CIVICID CONVOTE         Y           1252020         OURSERS CIVICID CONVOTE         Y           1252020         OURSERS CIVICID CONVOTE         <                                                                                                    |
| 2435113         *Advice Lowers & Comore         Image: Comore & Comore         Image: Comore & Comore & Co                                              |
| BELS         FALSARE CONDITI         M           26550         FALSARE CONDITI         M           26550         FEDRINGTICAL CONDITIE         M           26150         FEDRINGTICAL CONDITIE         M           26150         FEDRINGTICAL CONDITIE         M           26150         FEDRINGTICAL CONDITIE         M           26150         FEDRINGTICAL CONDITIE         M           26150         FEDRINGTICAL CONDITIE         M           26150         CONSTITUE         M           26150         FEDRINGTICAL CONTICITIE         M           26150         CONSTITUE         M           26150         CONSTITUE         M           26150         CONSTITUE         M           26150         CONSTITUE         M           26150         CONSTITUE         M           26150         CONSTITUE         M           26150         CONSTITUE         M           26150         CONSTITUE         M           26150         CONSTITUE         M           26150         CONSTITUE         M           26150         CONSTITUE         M           26150         CONSTITUE         M                                                                                                    |
| ATTENNATIONAL COMMOTE     V     ATTENNATIONAL COMMOTE     V     V     THOUT ACCT NO     SELIZIA     TECH EVRESS COMMOTE     V     SELIZIA     TECH EVRESS COMMOTE     V     SELIZIA     TECH EVRESS COMMOTE     V     SELIZIA     SELICIAL SCHWEDUT     V     SELIZIA     SELICIAL SCHWEDUT     V     SELIZIA     SELICIAL SCHWEDUT     V     SELIZIA     SELIZIA      SELIZIA     SELIZIA     SELIZIA     SELIZIA      SELIZIA     SELIZIA     SELIZIA      SELIZIA     SELIZIA      SELIZIA     SELIZIA      SELIZIA     SELIZIA      SELIZIA      SELIZIA     SELIZIA     SELIZIA      SELIZIA     SELIZIA      SELIZIA      SELIZIA     SELIZIA      SELIZIA      SELIZI      SELIZIA      SELIZIA      SELIZI      SELIZIA      SELIZIA      SELIZIA      SELIZIA      SELIZIA      SELIZIA      SELIZIA      SELIZIA      SELIZIA      SELIZIA      SELIZIA      SELIZIA      SELIZIA      SELIZIA      SELIZIA      SELIZIA      SELIZIA      SELIZIA      SELIZIA      SELIZIA      SELIZI      SELIZIA      SELIZI      SELIZIA      SELIZI      SELIZI      SELIZI      SELIZI     |
| 23353         WITEWATONIAL COMMONE         W         Image: Common Common Comm                                              |
| Status     Contents     Connorm     Connorm     C |
| S2134     ACCT Products 2 Window 7       WI     12 00 Express       MI     12 00 Express       MI     12 00 Express                                                                                                    |
| 222220 CONSTRUCTION OF CONNECT     12:00 Express     Y     S     225320     2004577 ACTIO     ADD CONNECT     Y     ADD CONNECT     Y     ADD CONNECT     Y     ADD CONNECT     Y     ADD CONNECT     Y     ADD CONNECT     Y      ADD CONNECT     Y      ADD CONNECT     Y      ADD CONNECT     Y      ADD CONNECT      Y      Y      |
| 255300 UNION CONINCT UNION     255300 UNION CONINCT     255300 UNION CONINCT     255300 UNION     255300 UNION     255300 UNION     255300 UNION     255300 UNION     255300 UNION     255300 UNION     255300     255300     255300     255300     255300     255300     255300     255300     255300     255300     255300     255300     255300     255300     255300     255300     255300     255300     255300     255300     255300     255300     255300     255300     255300     255300     255300     255300     255300     255300     255300     255300     255300     255300     255300     255300     255300     255300     255300     255300     255300     255300     255300     255300     255300     255300     255300     255300     255300     255300     255300     255300     255300     255300     255300     255300     255300     255300     255300     255300     255300     255300     255300     255300     255300     255300     255300     255300     255300     255300     255300     255300     255300     255300     255300     255300     255300     255300     255300     255300     255300     255300     255300     255300     255300     255300     255300     255300     255300     255300     255300     255300     255300     255300     255300     255300     255300     255300     255300     255300     255300     255300     255300     255300     255300     255300     255300     255300     255300     255300     255300     255300     255300     255300     255300     255300     255300     255300     255300     255300     255300     255300     255300     255300     255300     255300     255300     255300     255300     255300     255300     255300     255300     255300     255300     255300     255300     255300     255300     255300     255300     255300     255300     255300     255300     255300     255300     255300     255300     255300     255300     255300     255300     255300     255300     255300     255300     255300     255300     255300     255300     255300     255300     255300     255300     255300     255300     2553 |
| 255502 Outgrand every claring in the second and the second and the second an |
| OANGEROUS GOODS CONVECTION     OANGEROUS GOODS CONVECTION     ONICIPATION CONVECTION     Overprinting     Third and industrial of the sampler action receiver using to 50 citizegeneses     Preventions     Overprinting     O CIT Products (California eventions Acting to 50 citizegeneses     )     O CIT Products (California eventions Acting to 50 citizegeneses     )     Stathelis & Cantors                                                                                                    |
| Overprinting Th/T can point the deals of the another and/or resolver onlo point occupanted noise. Please resolve that the same and adverses fields are limited to 30 characters. Poemotining Betala       CIT Products (LBBM) Prime law Law Lay)      Satchels & Cartons                                                                                                    |
| TYT or up on the deals of the selecte and/or receiver only poor costajoned roles. Please     Most had he same and address fields are limited to 30 characters.     Operational contents     Operational contents     Operational contents     Operational contents     Operational contents     Operational contents     Operational contents     Operational contents     Operational contents     Operational contents     Operational contents                                                                                                    |
| Operantistina Details  CIT Products (LSBRS 9 Window Enclosed)  Satchels & Cartons                                                                                                    |
| CIT Products (Labors & Window E-unique)     Satchels & Cartons                                                                                                    |
| CIT Products (Laders & Window Envelopes)     Satchels & Cartons                                                                                                    |
| Satchels & Cartons                                                                                                    |
|                                                                                                    |
| Operational Labels                                                                                                    |
|                                                                                                    |
| Submit                                                                                                    |

The Overprinting Details screen will appear.

| Overprinting Datalis x Domestic International                                                                                                    |
|----------------------------------------------------------------------------------------------------|
| Overprint Sender Details Sender Receiver Details Address Address                                                                                                    |
| Suburb Suburb State Second Second Sec |
| Ex sending these goods you as the sender are accepting ultimate responsibility to pay the freight charges<br>incured.<br>Prelight Charges to be paid by<br>○ Sender ○ Receiver ○ Third Party ⓒ Nene                                                                                                    |
| "all fields are "optional" Ok Clear                                                                                                    |

To overprint your Domestic Consignment notes enter the relevant details in the 'Overprint Sender Details' and/or Overprint Receiver Details' fields. (Use your Tab key to navigate through the fields). **Note:** if you have selected multiple consignment note products, the details entered into the Domestic Overprints will appear on all selected consignments.

| Domestic International                                        |                            |                               |   |
|---------------------------------------------------------------|----------------------------|-------------------------------|---|
| Overgrint Sender Details                                      | Overprint Receiver Det     | ails                          | 1 |
| Sender                                                        | Receiver                   |                               |   |
| Address                                                       | Address                    |                               |   |
| Suburb                                                        | Suburb                     |                               |   |
| State                                                         | State                      | ×                             |   |
| Postcode                                                      | Postcode                   |                               |   |
| Contact Name                                                  | Contact Name               |                               |   |
| Telephone                                                     | Telephone                  |                               |   |
| By sending these goods you as the sender are acce<br>incurred | pting ultimate responsibil | ty to pay the freight charges |   |
| Freight Charges to be paid by                                 |                            |                               |   |
| ○ Sender ○ Receiver ○ Third Party ④ None                      |                            |                               |   |
| *all fields are 'optional'                                    |                            | Ok Clear                      | 1 |

Suburb (we have used predicative text here so when you start to enter your delivery suburb details, the form will show valid Suburb / State / Postcode combinations to match the details you have entered. Just pick the right combination by your using arrow keys and then press the Enter button to select).

| Overprinting Details                                                     |                                                                            |                               |                              | ×  |
|--------------------------------------------------------------------------|----------------------------------------------------------------------------|-------------------------------|------------------------------|----|
| Domestic Inte                                                            | rnational                                                                  |                               |                              | lî |
| Overprint Sender De                                                      | tails                                                                      | Overprint Receiver Det        | ails                         |    |
| Sender                                                                   | TNT Express                                                                | Receiver                      |                              |    |
| Address                                                                  | 201 Coward Stree                                                           | Address                       |                              |    |
| Suburb                                                                   | Mascot                                                                     | Suburb                        |                              |    |
| State                                                                    | MASCOT, NSW 2020                                                           | State                         | ~                            |    |
| Postcode                                                                 |                                                                            | Postcode                      |                              |    |
| Contact Name                                                             |                                                                            | Contact Name                  |                              |    |
| Telephone                                                                |                                                                            | Telephone                     |                              |    |
| By sending these go<br>incurred.<br>Freight Charges to<br>O Sender O Rec | oods you as the sender are acc<br>be paid by<br>eiver ◯ Third Party ◯ None | apting ultimate responsibilit | y to pay the freight charges |    |
| Third Party Payee                                                        | Details *                                                                  |                               |                              |    |
| Name                                                                     |                                                                            |                               |                              |    |
| Suburb                                                                   |                                                                            |                               |                              |    |
| State                                                                    |                                                                            | ~                             |                              |    |
| Postcode                                                                 |                                                                            |                               |                              |    |
| "all fields are 'opti                                                    | onal'                                                                      |                               | Ok Clear                     | ~  |

Use your mouse to select the relevant 'Payee' (ie who will pay the Freight Charges). If 'Third Party' is selected, the form will display additional fields to be entered.

| Domestic Inter                                                               | ational                                                                |                             |                            |  |
|------------------------------------------------------------------------------|------------------------------------------------------------------------|-----------------------------|----------------------------|--|
| Overprint Sender Deta                                                        | ls                                                                     | Overprint Receiver Detail   | ls                         |  |
| Sender                                                                       |                                                                        | Receiver                    |                            |  |
| Address                                                                      |                                                                        | Address                     |                            |  |
|                                                                              |                                                                        | Γ                           |                            |  |
| Suburb                                                                       |                                                                        | Suburb                      |                            |  |
| State                                                                        | ~                                                                      | State                       | ~                          |  |
| Postcode                                                                     |                                                                        | Postcode                    |                            |  |
| Contact Name                                                                 |                                                                        | Contact Name                |                            |  |
| Telephone                                                                    |                                                                        | Telephone                   |                            |  |
| By sending these goo<br>incurred.<br>Freight Charges to b<br>© Sender © Rece | 's you as the sender are accept<br>> paid by<br>ver @Third Party ○None | ing ultimate responsibility | to pay the freight charges |  |
| Third Party Payee D                                                          | etails *                                                               |                             |                            |  |
| Name                                                                         |                                                                        |                             |                            |  |
| Suburb                                                                       |                                                                        |                             |                            |  |
| State                                                                        |                                                                        | ~                           |                            |  |
| Postcode                                                                     |                                                                        |                             |                            |  |
| "all fields are 'option                                                      | al'                                                                    |                             | Ok Clear                   |  |

Completed Domestic overprint screen.

| Overprinting Details                                                                              | inting Details                                                                                                    |                          |                                |
|---------------------------------------------------------------------------------------------------|----------------------------------------------------------------------------------------------------|--------------------------|--------------------------------|
| Domestic Inter                                                                                    | estic International                                                                                                    |                          |                                |
| Overprint Sender Det                                                                              | rint Sender Details                                                                                                    | Overprint Receiver De    | tails                          |
| Sender                                                                                            | ender TNT Express                                                                                                    | Receiver                 | TNT Express                    |
| Address                                                                                           | ddress 201 Coward Street                                                                                                    | Address                  | 32 Gilbertson Road             |
|                                                                                                   |                                                                                                    |                          |                                |
| Suburb                                                                                            | uburb MASCOT                                                                                                    | Suburb                   | LAVERTON NORTH                 |
| State                                                                                             | tate NSW 💌                                                                                                    | State                    | VIC                            |
| Postcode                                                                                          | ostcode 2020                                                                                                    | Postcode                 | 3026                           |
| Contact Name                                                                                      | ontact Name Tom Jones                                                                                                    | Contact Name             | Larry Jones                    |
| Telephone                                                                                         | elephone 02 8304 8000                                                                                                    | Telephone                | 03 9931 7000                   |
| By sending these go<br>incurred.<br>Freight Charges to<br>©Sender ©Rece<br>*all fields are 'optio | nding these goods you as the sender are accepted.<br>Int Charges to be paid by<br>ender O Receiver O Third Party O None<br>elds are 'optional' | ting ultimate responsibi | Ity to pay the freight charges |

## 3.2.2 International Overprints

Click on the International Tab

| Overprinting Details                                              |                                                                           |                            |                                 |
|-------------------------------------------------------------------|---------------------------------------------------------------------------|----------------------------|---------------------------------|
| Domestic                                                          | rnational                                                                 |                            |                                 |
| Overprint Sender De                                               | tails                                                                     | Overprint Receiver De      | tails                           |
| Sender                                                            |                                                                           | Receiver                   |                                 |
| Address                                                           |                                                                           | Address                    |                                 |
|                                                                   |                                                                           |                            |                                 |
|                                                                   |                                                                           |                            |                                 |
| Suburb                                                            |                                                                           | Suburb                     |                                 |
| State                                                             |                                                                           | State                      |                                 |
| Postcode                                                          |                                                                           | Postcode                   |                                 |
| Country                                                           |                                                                           | Country                    |                                 |
| Contact Name                                                      |                                                                           | Contact Name               |                                 |
| Telephone                                                         |                                                                           | Telephone                  |                                 |
| By sending these guincurred.<br>Freight Charges to<br>Sender O Re | oods you as the sender are acci<br>be paid by<br>ceiver <sup>®</sup> None | epting ultimate responsibi | illy to pay the freight charges |
| *all fields are 'opti                                             | onal'                                                                     |                            | Ok Clear                        |

To overprint your International Consignment notes enter the relevant details in the 'Overprint Sender Details' and/or Overprint Receiver Details' fields. (Use your Tab key to navigate through the fields). Note: there is no predicative text for the Suburb / State / Postcode fields in the International overprints.

| Domestic International                                                                                                    | Details                          |
|----------------------------------------------------------------------------------------------------|----------------------------------|
| Sender TNT Express Receiver<br>Address 201 Coward Street Address                                                                                                    |                                  |
| Mascat         Suburb           Mascat         Suburb           State         NSW           Postcode         2020           Country         Aurafala           Country         Country           Country         Country           Country         Country           Country         Country |                                  |
| Centract Name Torlaphone D2 83049000 Telephone Sy pending these goods you as the series accepting ultimate respon-<br>ricured tergint Charges to be paid by                                                                                                    | billy to pay the freight charges |

Use your mouse to select the relevant 'Payee' (ie who will pay the Freight Charges). Press the OK button to complete.

| Domestic Inte                                                                                           | national<br>ails                                                                                | Overprint Receiver D                                                            | etails                                                                             |
|----------------------------------------------------------------------------------------------------|-------------------------------------------------------------------------------------------------|---------------------------------------------------------------------------------|------------------------------------------------------------------------------------|
| Sender<br>Address                                                                                       | 201 Coward Street                                                                               | Receiver<br>Address                                                             | 2-3 Charter Point Way                                                              |
| Suburb<br>State<br>Postcode<br>Country<br>Contact Name<br>Telephone<br>By sending these go<br>incurred. | Mascot<br>NSW<br>2020<br>Australia<br>Tom Jones<br>02 83049000<br>odds you as the sender are ac | Suburb State Postcode Country Contact Name Telephone cepting ultimate responsib | Ashby-de-la-Zouc<br>Leicestershire<br>LE65 1NF<br>UK<br>Geoff Jones<br>44182771773 |
| Freight Charges to<br>Sender C Rei<br>"all fields are 'optic                                            | be <i>paid by</i><br>eiver O None<br>nal'                                                       |                                                                                 | Ok Clear                                                                           |

### 3.2.3 Clear Overprint Details

To clear your Overprint details, click on the Clear button. When the following prompt appears on the screen, press OK to continue.

| Overprinting Detail<br>Demostic<br>Overprint Sender<br>Sender<br>Address                                                   | Xensional Versional Versio |  |
|----------------------------------------------------------------------------------------------------|----------------------------------------------------------------------------------------------------|--|
| Suburb<br>State<br>Postcode<br>Contry<br>Contact Name<br>Telephone<br>Dy sonding these<br>Prelight Charges<br>© Sender © f | Matca     Class Overprint Details     X       NSW     This will encove all your details. Press OK<br>to continue.     A       Asstrat     Cascel     Cascel       Doe point by<br>Cestivat     OK     Cancel       Doe point by<br>Cestivat     None                                                                                                    |  |

### 4 Order CIT Products (Labels & Window Envelopes)

To order CIT Products, click on the CIT Products (Labels & Window Envelopes) link to expand the screen.

| Maint An Labs           Clark all data: data           • Consignment Notes           • Consignment Notes           • COT Products           Consignment Notes           2002 all data           Products           Development Notes           2003 all data           2003 all data           2004 all data           2005 all data           2005 all data           2005 all data           2005 all data           2005 all data           2005 all data           2005 all data           2005 all data           2005 all data           2005 all data           2005 all data           2005 all data           2005 all data                                                                                                    | Order De             | taik                                            |          |
|----------------------------------------------------------------------------------------------------|----------------------|-------------------------------------------------|----------|
| Carl of order debits           • Consignment Ricks           • Consignment Ricks           • CIT Products (Labels & Vindow Envelopes)           CIT Products (Labels & Vindow Envelopes)           25552         exception           25552         exception           25552         exception           25552         exception           25552         exception           25552         Exception           25552         Exception Preside Labels of Distance (riso)           25552         Labels ALLABELS FOR SMALL PRIVER (400)           25552         LABEL PROVO ENVELOPE (riso)           25552         LABEL PROVO ENVELOPE (riso)           25552         LABEL PROVO ENVELOPE (riso)           25552         LABEL PROVO ENVELOPE (riso)                                                                                                    | order be             |                                                 |          |
| Consignment fildes     Consequences     Consequences | Clear all ord        | Jer details                                     |          |
| C IT Products (Labels & Window Envelopes)     CIT Products     Canety     Control (1971) TR DOL (25 sheets)     Control (1971) TR DOL (25 sheets)     Control (1971) TR DOL (25 sheets)     Control (1971) TR DOL (25 sheets)     Control (1971) TR DOL (25 sheets)     Control (1971)     Control (1971)     Control (1 | Consi                | ignment Notes                                   |          |
| Mode Carlo         Description         Carlot           26550         =          COIN         myTMP PACK (25 sheets)            26551         EUNERSIS SIMPRIR LASER (25 sheets)              252528         THIT POO THERMAL LABELS FOR MARCE PRINTER (400)              252529         THIT POO THERMAL LABELS FOR MARCE PRINTER (400)               252529         THIT POO THERMAL LABELS FOR MARCE PRINTER (400)                                                                           <                                                                                                    | CIT Pr     CIT Produ | roducts (Labels & Window Envelopes)             |          |
| 25550         •.CON / myTHT PACK (25 sheets)           25551         DOWESS SHWMER LASER (25 sheets)           25221         THT POO THERMAL LASELS FOR LARGE PRINTER (1000)           252220         THT POO THERMAL LASELS FOR SHARLE PRINTER (1000)           252280         THT POO THERMAL LASELS FOR SHARLE PRINTER (4500)           252580         LARGE WIDO'N SWULLASELS FOR SHARLE PRINTER (450)           252580         LARGE WIDO'N SWULLASELS FOR SHARLE PRINTER (450)           252580         LARGE WIDO'N SWULLASELS FOR SHARLE PRINTER (450)           252580         LARGE WIDO'N SWULLASELS FOR SHARLE PRINTER (450)                                                                                                    | Stock Code           | e Description                                   | Quantity |
| 28519         EVRESS BIRPER LASER (25 shores)         1           82224         THI POO THERMAL LASEL FOR LARGE PRIVER (1000)         1           282250         THI POO THERMAL LASEL SFOR SMALL PRIVER (400)         1           282552         THIT POO THERMAL LASEL SFOR SMALL PRIVER (400)         1           282552         PARTHERSHP LASER LASEL S(200 PER BOR)         1                                                                                                    | 285500               | e-CON / myTNT PACK (25 sheets)                  |          |
| 83221         THT FOO THEMAL LARELS FOO LLADE PRINTER (100)           82226         THT FOO THEMAL LARELS FOO SMALL PRINTER (450)           32325         LATER AND OUT EVENUES (45)           32325         LATER AND OUT EVENUES (45)           32325         PARTHER PHP LASER LARELS (2005 PER BON)                                                                                                    | 285510               | EXPRESS SHIPPER LASER (25 sheets)               |          |
| 10     10     10     10     10     10     10     10     10     10     10     10     10     10     10     10     10     10     10     10     10     10     10     10     10     10     10     10     10     10     10     10     10     10     10     10     10     10     10     10     10     10     10     10     10     10     10     10     10     10     10     10     10     10     10     10     10     10     10     10     10     10     10     10     10     10     10     10     10     10     10     10     10     10     10     10     10     10     10     10     10     10     10     10     10     10     10     10     10     10     10     10     10     10     10     10     10     10     10     10     10     10     10     10     10     10     10     10     10     10     10     10     10     10     10     10     10     10     10     10     10     10     10     10     10     10     10     10     10     10     10     10     10     10     10     10     10     10     10     10     10     10     10     10     10     10     10     10     10     10     10     10     10     10     10     10     10     10     10     10     10     10     10     10     10     10     10     10     10     10     10     10     10     10     10     10     10     10     10     10     10     10     10     10     10     10     10     10     10     10     10     10     10     10     10     10     10     10     10     10     10     10     10     10     10     10     10     10     10     10     10     10     10     10     10     10     10     10     10     10     10     10     10     10     10     10     10     10     10     10     10     10     10     10     10     10     10     10     10     10     10     10     10     10     10     10     10     10     10     10     10     10     10     10     10     10     10     10     10     10     10     10     10     10     10     10     10     10     10     10     10     10     10     10     10     10     10     10     10     10     10     10     10     10     10     10     10     10     10     10     10     10   | 832291               | TNT POD THERMAL LABELS FOR LARGE PRINTER (1000) |          |
| 283950         LARGE WINDOW ENVELOPE (25)           832559         PARTNERSHIP LASER LABELS (2000 PER BOX)                                                                                                    | 832290               | TNT POD THERMAL LABELS FOR SMALL PRINTER (450)  |          |
| 832569 PARTNERSHIP LASER LABELS (2000 PER BOX)                                                                                                    | 363950               | LARGE WINDOW ENVELOPE (25)                      |          |
|                                                                                                    | 832569               | PARTNERSHIP LASER LABELS (2000 PER BOX)         |          |
|                                                                                                    |                      |                                                 |          |

Enter the Quantity against the product you wish to order.

| Order Octobale           Clear at order orderale           • Consignment Blogs           • CIT Products (Labels & Vindow Envelopes)           CCT Products (Labels & Vindow Envelopes)           CCT Products (Labels & Vindow Envelopes)           CELE Products (Labels & Vindow Envelopes)           CELE Products (Labels & Vindow Envelopes) <t< th=""><th></th><th></th><th></th></t<>                                                                                                    |                 |                                                 |          |
|----------------------------------------------------------------------------------------------------|-----------------|-------------------------------------------------|----------|
| Date and/or default           • Consignment Moles           • Chronoutis           Mode Construction           Biold Construction           22520         e-COI / m/TH FACK (25 sheets)           22521         third Construction           225221         third Construction           225222         third Construction           225223         third Construction           225242         third Construction           22525         third Construction           22526         third Construction           22527         third Construction           22528         third Construction           22529         third Construction           22529         third Construction           22520         third Construction           22520         third Construction           22520         third Construction           22520         third Construction           22520         partnershow the Construction           22521         third Construction                                                                                                    | Order Detai     | ils                                             |          |
| Consignment Notes     CT Products (Labels & Vindow Envelopes)     CT Products (Labels & Vindow Envelopes)     Cat Products     Experience     Experience     Experienc | Clear all order | details                                         |          |
| CT Products CLabels & Unidow Envelopes)     CT Products     Cont Products     Cont Products     Cont Products     Cont Protocols     Cont Protocols     Cont Protocols     Cont Protocols     Cont Protocols     Cont Protocols     Cont Protocols     Cont Protocols     Cont Protocols     Cont Protocols     ContProtocols     ContProto | Consign         | nment Notes                                     |          |
| Th FEODOLS         Objective           BACK COLD         Recordpaint         Objective           225550         e-COLI / myThT PACK (25 sheets)         Image: Color 2000 (25 sheets)           225251         THT PAOT THERMAL LARER (25 sheets)         Image: Color 2000 (25 sheets)           225252         THT PAOT THERMAL LARER (25 sheets)         Image: Color 2000 (25 sheets)           235252         THT PAOT THERMAL LARER (25 metric)         Image: Color 2000 (25 sheets)           235252         PARTHERISHP LASER (25 (2000 (FER BOX))         Image: Color 2000 (25 sheets)                                                                                                    |                 | ducts (Labels & Window Envelopes)               |          |
| 28550         e-COI/ myTH FACK (25 hereis)           28551         EVRRSS SIMPER LASER (5 hereis)           32221         THT POO THERMAL LASER (5 hereis)           322225         THT POO THERMAL LASER (5 hereis)           32325         THT POO THERMAL LASER (5 hereis)           32326         THT POO THERMAL LASER (5 hereis)           32327         THT POO THERMAL LASER (5 hereis)           32328         LAGE WINCOW EI/VELOPE (25)           32359         PARTHERSINP LASER LASEL (5 (2000 FER 80V))                                                                                                    | Stock Code      | a<br>Description                                | Quantity |
| 22511         EVRRESS SHIPPER LASER (S shreen)            22522         Thir Pool THERNAL LASER S FOR LARGE REWITER (1000)            225236         Thir Pool THERNAL LASER S FOR SMALL REWITER (1000)            235246         LARGE WINCOW EVRILLASER S FOR SMALL REWITER (400)            235256         LARGE WINCOW EVRILLOR (500)            23558         PARTHERSHIP LASER LASEL S (2000 PER BOX)                                                                                                    | 285500          | e-CON / myTNT PACK (25 sheets)                  |          |
| 832221         THT POD THERMAL, LABLES F OR LANDER PRIFTER (1000)         4           8322820         THT POD THERMAL, LABLES, F OR SIMALE PRIFTER (450)         2           832520         LANDE VINCOVE EVILLOS FOR SIMALE PRIFTER (450)         2           832520         LANDE VINCOVE EVILLOS FOR SIMALE PRIFTER (450)         2           832520         LANDE VINCOVE EVILLOS FOR SIMALE PRIFTER (450)         2           832520         PARTHERSHIP LASER LABLES (2000 ER 80X)         2                                                                                                    | 285510          | EXPRESS SHIPPER LASER (25 sheets)               |          |
| 832280         TNT POD THERMAL LABELS FOR SMALL PRIVTER (450)           263950         LARGE WINDOW ENVELOPE (25)           812588         PARTNERSHIP LASER LABELS (2000 PER BOX)                                                                                                    | 832291          | TNT POD THERMAL LABELS FOR LARGE PRINTER (1000) | 휘        |
| 353950         LARGE WINDOW ENVELOPE (25)           833569         PARTNERSHIP LASER LABELS (2000 PER BOX)                                                                                                    | 832290          | TNT POD THERMAL LABELS FOR SMALL PRINTER (450)  |          |
| 832569 PARTNERSHIP LASER LABELS (2000 PER BOX)                                                                                                    | 363950          | LARGE WINDOW ENVELOPE (25)                      |          |
|                                                                                                    | 832569          | PARTNERSHIP LASER LABELS (2000 PER BOX)         |          |

## 5 Order Satchels & Cartons

To order Satchels and Cartons, click on the Satchels & Cartons link to expand the screen.

| Order Detai     | ь                                   |          |
|-----------------|-------------------------------------|----------|
| Clear all order | details                             |          |
| Consign         | ment Notes                          |          |
| CIT Prod        | lucts (Labels & Window Envelopes)   |          |
|                 | a Cartons                           |          |
| Satchels and    | Cartons                             | 0        |
| 7020015         | LARGE DOMESTIC SATCHEL (SINGLE)     | Quantity |
| 7020005         | REGULAR DOMESTIC SATCHEL (SINGLE)   |          |
| 213521          | DIAGNOSTIC SATCHELS - JUMBO SIZE    |          |
| 213520          | DIAGNOSTIC SATCHELS - STANDARD SIZE |          |
| 621929          | INTERNATIONAL LARGE CARTON          |          |
| 621939          | INTERNATIONAL SMALL CARTON          |          |
| 367000          | INTERNATIONAL PAK 1 ENVELOPE        |          |
| 367109          | INTERNATIONAL PAK 3 SATCHEL         |          |
| 367209          | INTERNATIONAL PAK 4 SATCHEL         |          |

Enter the Quantity against the product you wish to order.

| Order Detai     | ils                                 |   |
|-----------------|-------------------------------------|---|
| Clear all order | details                             |   |
| Consign         | iment Notes                         |   |
| CIT Proc        | ducts (Labels & Window Envelopes)   |   |
| + Satchels      | s & Cartons                         |   |
| Satchels and    | d Cartons                           |   |
| 7020015         | LARGE DOMESTIC SATCHEL (SINGLE)     | 5 |
| 7020005         | REGULAR DOMESTIC SATCHEL (SINGLE)   |   |
| 213521          | DIAGNOSTIC SATCHELS - JUMBO SIZE    |   |
| 213520          | DIAGNOSTIC SATCHELS - STANDARD SIZE |   |
| 621929          | INTERNATIONAL LARGE CARTON          |   |
| 621939          | INTERNATIONAL SMALL CARTON          |   |
| 367000          | INTERNATIONAL PAK 1 ENVELOPE        |   |
| 367109          | INTERNATIONAL PAK 3 SATCHEL         |   |
| 367209          | INTERNATIONAL PAK 4 SATCHEL         |   |

### 6 Order Operational Labels

To order Operational labels, click on the Operational Labels link to expand the screen.

| Order Details           |                                        |          |  |
|-------------------------|----------------------------------------|----------|--|
| Clear all order details |                                        |          |  |
| + Consig                | nment Notes                            |          |  |
| CIT Pro                 | ducts (Labels & Window Envelopes)      |          |  |
| > Satchel               | s & Cartons                            |          |  |
| • Operati               | onal Labels                            |          |  |
| Operational             | Labels                                 |          |  |
| Stock Code              | Description                            | Quantity |  |
| <u>836081</u>           | 9:00 EXPRESS LABELS (Roll+250)         |          |  |
| 837699                  | ADDRESS LABEL (Rol=200)                |          |  |
| 837999                  | ADDRESS LABEL (Rol=500)                |          |  |
| 836083                  | ROAD EXPRESS LABELS (Roll=250)         |          |  |
| 837049                  | FRAGILE STICKERS (Roll+500)            |          |  |
| 836082                  | OVERNIGHT EXPRESS LABELS (Roll+250)    |          |  |
| 836080                  | TIME CRITICAL SAMEDAY LABELS (Rol#250) |          |  |
| 823590                  | SIGNATURE REQUIRED STICKERS (Roll=250) |          |  |
| 517670                  | SAMEDAY COURIER LINE PADS              |          |  |

Enter the Quantity against the product you wish to order.

| Order Details  |                                         |          |  |
|----------------|-----------------------------------------|----------|--|
| Clear all orde | r details                               |          |  |
| Consig         | nment Notes                             |          |  |
| CIT Pro        | ducts (Labels & Window Envelopes)       |          |  |
| Satchel        | is & Cartons                            |          |  |
| + Operati      | ional Labels                            |          |  |
| Operational    | Description                             | Quartity |  |
| 836081         | 9:00 EXPRESS LABELS (Roll+250)          | s        |  |
| 837699         | ADDRESS LABEL (Roll=200)                |          |  |
| <u>837999</u>  | ADDRESS LABEL (Rol=500)                 |          |  |
| 836083         | ROAD EXPRESS LABELS (Roll=250)          |          |  |
| 837049         | FRAGILE STICKERS (Roll+500)             |          |  |
| 836082         | OVERNIGHT EXPRESS LABELS (Roll=250)     | The Max  |  |
| 836080         | TIME CRITICAL SAMEDAY LABELS (Roll+250) |          |  |
| 823590         | SIGNATURE REQUIRED STICKERS (Roll=250)  |          |  |
| 517670         | SAMEDAY COURIER LINE PADS               |          |  |

## 7 Save your Order

Once you have completed your order details, click on the Submit button to save your order.

|                                                                                                   | Customer Delivery Details                              |                                                               |
|---------------------------------------------------------------------------------------------------|--------------------------------------------------------|---------------------------------------------------------------|
|                                                                                                   |                                                        |                                                               |
|                                                                                                   | Contact Name *                                         | Tom Jones                                                     |
|                                                                                                   | Email Address *                                        | tom_jones@tnt.com.au                                          |
|                                                                                                   | Telephone number *                                     | 02 8304 8000                                                  |
|                                                                                                   | Please enter the details of when                       | re you would like your order(s) delivered ?                   |
|                                                                                                   | Company Name *                                         | TNT Express                                                   |
|                                                                                                   | Delivery Address *<br>(No PO Boxes)                    | 201 Coward Street                                             |
|                                                                                                   |                                                        |                                                               |
|                                                                                                   | Suburb *                                               | MASCOT                                                        |
|                                                                                                   | State *                                                | NSW                                                           |
|                                                                                                   | Postcode*                                              | 2020                                                          |
|                                                                                                   | Remember My Delivery Deta                              | ils                                                           |
|                                                                                                   | Order Details                                          |                                                               |
|                                                                                                   | Clear all order details                                |                                                               |
|                                                                                                   | Consignment Notes                                      |                                                               |
|                                                                                                   | CIT Products (Labels & V                               | Vindow Envelopes)                                             |
|                                                                                                   | Satchels & Cartons                                     |                                                               |
|                                                                                                   | Operational Labels                                     |                                                               |
|                                                                                                   |                                                        | Submit                                                        |
| terms of use privacy statement terms & cons<br>Intellectual and other property rights to the info | <u>átions</u><br>ormation contained in this site are i | held by TNT Holding B.V. with all rights reserved © 2008-2011 |

The screen will 'grey out' whilst it is saving your order.

|                                                                                                | TNT Account Number 20                            | 008463                                                        | l |  |                                        |      |            | ^ |
|------------------------------------------------------------------------------------------------|--------------------------------------------------|---------------------------------------------------------------|---|--|----------------------------------------|------|------------|---|
|                                                                                                |                                                  |                                                               |   |  |                                        |      |            |   |
|                                                                                                | Customer Delivery Details                        |                                                               |   |  |                                        |      |            |   |
|                                                                                                | Contact Name *                                   | Tom Jones                                                     |   |  |                                        |      |            |   |
|                                                                                                | Email Address *                                  | tom_jones@tnt.com.au                                          |   |  |                                        |      |            |   |
|                                                                                                | Telephone number *                               | 02 8304 8000                                                  |   |  |                                        |      |            |   |
|                                                                                                | Please enter the details of whe                  | re you would like your order(s) delivered ?                   |   |  |                                        |      |            |   |
|                                                                                                | Company Name *                                   | TNT Express                                                   |   |  |                                        |      |            |   |
|                                                                                                | Delivery Address *<br>(No PO Boxes)              | 201 Coward Street                                             |   |  |                                        |      |            |   |
|                                                                                                |                                                  |                                                               |   |  |                                        |      |            |   |
|                                                                                                | Suburb *                                         | MASCOT                                                        |   |  |                                        |      |            |   |
|                                                                                                | State *                                          | NSW                                                           |   |  |                                        |      |            |   |
|                                                                                                | Postcode *                                       |                                                               |   |  |                                        |      |            |   |
|                                                                                                | Remember My Delivery Det                         | ala                                                           |   |  |                                        |      |            |   |
|                                                                                                | Order Details                                    |                                                               |   |  |                                        |      |            |   |
|                                                                                                | Clear all order details                          |                                                               |   |  |                                        |      |            |   |
|                                                                                                | Consignment Notes                                |                                                               |   |  |                                        |      |            |   |
|                                                                                                |                                                  |                                                               |   |  |                                        |      |            |   |
|                                                                                                |                                                  |                                                               |   |  |                                        |      |            |   |
|                                                                                                |                                                  |                                                               |   |  |                                        |      |            |   |
|                                                                                                |                                                  | Submit                                                        |   |  |                                        |      |            |   |
| terms of use privacy statement terms & con<br>Intellectual and other property rights to the in | iditions<br>formation contained in this site are | held by TNT Holding B.V. with all rights reserved @ 2008-2011 |   |  |                                        |      |            |   |
|                                                                                                |                                                  |                                                               |   |  | •••••••••••••••••••••••••••••••••••••• | <br> | <br>•••••• | ► |

Once your order has been saved, an Order Reference number will appear on the screen, as well as your product order details.

|                                        |                    |                                                   |                                         | QUICK LINKS         |   |
|----------------------------------------|--------------------|---------------------------------------------------|-----------------------------------------|---------------------|---|
| ✓Express Delivery                      | CONSUMA            | RDER S S                                          |                                         | Check Transit Times | > |
| > About Our Services                   |                    |                                                   | * I I I I I I I I I I I I I I I I I I I | Track a Package     | > |
| V International Express Delivery       |                    |                                                   |                                         | Book a Collection   | > |
| > Comparison Times Coldinal Dalisoning |                    |                                                   |                                         | Check a Price       | ~ |
| > Sameday Time Crucal Deliveries       | There custome      | r consumplies                                     |                                         | 0.000.01.000        |   |
| > Our New Domestic Phonty Services     | Thank you for you  | ar order.                                         |                                         |                     |   |
| > Domestic Express Delivery            | Your order refere  | nce number is 152                                 |                                         |                     |   |
| > Special Services                     |                    |                                                   |                                         |                     |   |
| Industry Solutions                     | TNT will process   | your request for                                  |                                         |                     |   |
| > Shipping Tools                       | Stock Code         | Description                                       | Quantity                                |                     |   |
| > Support                              | 285380N            | DOMESTIC NON D/G CONNOTE                          | 5                                       |                     |   |
| > About Us                             | 7020015            | LARGE DOMESTIC SATCHEL (SINGLE)                   | 5                                       |                     |   |
|                                        | 836081             | 9:00 EXPRESS LABELS (Roll=250)                    | 5                                       |                     |   |
|                                        | Please allow 3 we  | orking days for delivery to:                      |                                         |                     |   |
|                                        | Company Name       | TNT Express                                       |                                         |                     |   |
|                                        | Delivery Address   | 201 Coward Street                                 |                                         |                     |   |
|                                        | Suburb             | MASCOT                                            |                                         |                     |   |
|                                        | State              | NSW                                               |                                         |                     |   |
|                                        | Postcode           | 2020                                              |                                         |                     |   |
|                                        | Please note that a | daily order limit applies to each product. Should | d you have any questions                |                     |   |
|                                        | regarding your on  | der, please call Customer Service on 13 11 50 a   | and quote your order reference          |                     |   |
|                                        | number.            |                                                   |                                         |                     |   |
|                                        |                    |                                                   |                                         |                     |   |

To exit the screen, press the **F5** key to refresh and return back to the main menu.

### 8 Next Time You Order

The next time you place an order using your account number, a 'Load Last Order' prompt will appear on the screen. Select Yes, should you wish to place an order for the same products you ordered last time. If you require different products for your new order, select No and the system will clear the Order details.

| Home / Contact Us / Contact Us                                                                                                    |                                                                                                    |                                                                                                    |  |
|----------------------------------------------------------------------------------------------------|----------------------------------------------------------------------------------------------------|----------------------------------------------------------------------------------------------------|--|
| Express Delivery     Singaing Tools     Support     About tri     About tri     About tri                                                                                  | ORDER<br>CONSUMABLES<br>Defer Customer Consumables<br>To der your Off asse, component notes, centrational laces, satches and carbons amply                                                                                                    | QUICK LINKS           Check Transé Times           Track a Package           Book a Callecton           eltwicing           Check a Price |  |
| <ul> <li>&gt; Que Masses and Standards</li> <li>&gt; Press</li> <li>&gt; Accretitation Policities and Avantas</li> <li>&gt; Careers</li> <li>&gt; Partonistique</li> </ul> | context the below form. Nease allow up to there buseness days for delivery.<br>Additional electronic subdance including: Ones Treat Times, "Cente a Price: Too a Celectori and<br>there are the subdance including: Ones are the subdance including of the subdance including of the subda |                                                                                                    |  |
|                                                                                                    | For further info                                                                                                    |                                                                                                    |  |

Another way to clear your previous order details is to click on the 'Clear all order details' link in the Order Details section.

| urder Details                            |
|------------------------------------------|
| Clear all order details                  |
| CIT Products (Labels & Window Envelopes) |
| Satchels & Cartons                       |
| Operational Labels                       |

The "Clear Order Details' prompt will appear. Select Yes to proceed.

| Operati | ational La | bels                                                          |          |
|---------|------------|---------------------------------------------------------------|----------|
| Stock C |            |                                                               | Quantity |
| 836081  | 81         | 9:00 EXPRESS LABELS (Roll+250)                                | 5        |
| 837699  | 29         |                                                               |          |
| 837999  | <u>99</u>  |                                                               |          |
|         | 83         | Clear Order Details X                                         |          |
| 837049  | 49         | Are you sure you want to clear your current<br>order details? |          |
| 836082  | 22         |                                                               |          |
| 836080  | 30         |                                                               |          |
| 823590  | 90         | Yes No                                                        |          |
| \$17670 | 10         | SAMEDAY COURER LINE PADS                                      |          |
|         |            |                                                               |          |

#### 9 Daily Order Limit Messages

Whenever you submit another order for the same product/s to the same delivery location on the Same day you will receive the "You have exceeded daily order limit for..." message.

|                                                                                                    | <u> </u>                                                          |
|----------------------------------------------------------------------------------------------------|-------------------------------------------------------------------|
| Customer Delivery Detail                                                                                 | b                                                                 |
| Contact Name *                                                                                           | Tom Jones                                                         |
| Email Address *                                                                                          | tom_jones@tnt.com.au                                              |
| Telephone number*                                                                                        | 02 8304 8000                                                      |
| Please enter the details of wi                                                                           | here you would like your order(s) delivered ?                     |
| Company Name *                                                                                           | TNT Express                                                       |
| Delivery Address *<br>(No PO Boxes)                                                                      | 201 Coward Street                                                 |
| Suburb *                                                                                                 | MASCOT                                                            |
| State *                                                                                                  | NSW                                                               |
| Postcode *                                                                                               | 2020                                                              |
| Remember My Delivery D                                                                                   | etals                                                             |
| Order Details                                                                                            |                                                                   |
| Clear all order details                                                                                  |                                                                   |
| Consignment Notes                                                                                        |                                                                   |
| CIT Products (Labels )                                                                                   | 8 Window Envelopes)                                               |
| Satel are Cartons                                                                                        |                                                                   |
| Operational Labels                                                                                       |                                                                   |
| You have exceeded daily<br>You have exceeded daily                                                       | order limit for 705300N order limit for 7020015                   |
| You have exceeded daily                                                                                  | order limit for 836081                                            |
|                                                                                                    |                                                                   |
|                                                                                                    | Sübmit                                                            |
| ivacy statement terms & conditions<br>other property rights to the information contained in this site ar | re held by TNT Holding B.V. with all rights reserved (© 2008-2011 |
| electual and other property rights to the information contained in this site an                          | re neid by INI Holding B.V. with all rights reserved (\$2008-2011 |